## (7)外部ファイル吸上げ

≪詳細手順≫

|                                       |                                                        | 外部に                | 7ァイル                    | への吸上げ                  |
|---------------------------------------|--------------------------------------------------------|--------------------|-------------------------|------------------------|
| 👌 金庫 5 1 2 0 信用                       | 金庫                                                     | 確認用5120            | WEB-FB                  | ① 振込先明細一覧画面(P3-190)から  |
| こそ <b>経理担当者</b> 補 2012/07/24          | 13:37 ログイン (前回 2012/07/24 11:22)                       | ログ                 | 701                     | 吸上げする振込先明細を選択し、明細の吸    |
| イン 振込・口座振替 手数                         | 料照会 契約情報登録・照会 明細情報                                     | 登録·照会管理            | <b>と</b> 機能             | 上げを行います。               |
| 込先明細登録 → □座振替                         | 归細情報                                                   | _                  |                         |                        |
| 入失阳细                                  | 木                                                      | ーム>明細情報登録          | •照会 > 振込先明編登録           | → (ア) 吸上けを行っテータを選択します。 |
|                                       | 更ポタン」を押してください。                                         | > 企業               | 選択 > <del>擅込先明細一覧</del> |                        |
| 」、い明細を作成する場合は、「新<br>                  | 現明細登録ボタン」を押してください。                                     |                    |                         |                        |
| 企業情報                                  |                                                        | 190 本部090          |                         | しよう。                   |
| 36名 カナッパ                              | □座情報                                                   | 普通 1000900         |                         |                        |
| 的重加 総合描述                              |                                                        |                    |                         |                        |
|                                       | 明細を新規作成します                                             |                    |                         | ★既に登録されている振込先情報が表示され   |
|                                       | **//7%-*/1000.32.00V                                   |                    |                         | ます。振込先が1件も登録されていない場    |
| 先明細一覧                                 | 愛取人口 応信報/人活動/0月、中市 ション                                 |                    | 12次へ> 最後へ>>>            | 合、明細一覧は表示されません。        |
| 明細番号<br>秋 ・ <u>明細番号で並び替え</u>          | ※現ハロ座音報(金額駅間)支店・科目)<br>受取人名(力ナ・漢字)<br>・受取人名(50音順)で並び替え | 手数料区分              | グループ                    |                        |
|                                       | *# >つ+GR17<br>108 →○/\                                 | 11/20-00-00        | 000-2017                | ★「受取人名漢字」「先方負担区分」「グル-  |
|                                       | 普通 0543210<br>かキヨウトやファッサン                              | 当方頁担               | 000:設定しない               | プ」については吸上げの対象外となりま     |
|                                       | 三菱東京UFJ銀行<br>050 新宿通支店                                 |                    |                         | す。                     |
| ] 000000002                           | 普通 0001111                                             | 当方負担               | 001:月末                  |                        |
|                                       | 林)しんきん商事                                               |                    |                         |                        |
| ] 000000003                           | 確認用6120<br>090 本部090<br>普通 0345217                     | 当方負担               | 000:設定しない               |                        |
|                                       | 3040 N/1                                               |                    |                         |                        |
| 7)                                    | 信金 華子<br>確認用5120                                       |                    |                         |                        |
| 000000004                             | 090 本部090<br>普通 8796512                                | 当方負担               | 000:設定しない               |                        |
|                                       | かシンキンホウエキ<br>信金貿易?                                     |                    |                         |                        |
|                                       | 確認用5120<br>090 本部090                                   |                    |                         |                        |
| 000000005                             | 普通 1234567<br>テスト 9ロウ                                  | 当方負担               | 000:設定しない               |                        |
| の収入名(50音順)で並び替え」は、                    | テスト 太郎<br>法人略語を除いた受取人名称で                               |                    | 12次へ2最後へ>>>             |                        |
| 替えを行います。<br>め入力オプション                  |                                                        |                    | 1から5件/6件                |                        |
| 先頭から500明細を選択します。                      |                                                        |                    |                         |                        |
| 全て選択」<br>全て選択」押下時は現在の選択情              | 報が解除されます。                                              |                    |                         |                        |
|                                       |                                                        |                    |                         |                        |
| 达検索                                   |                                                        |                    | 検索                      |                        |
| 細番号範囲                                 | からし、グルーブ名称                                             | ×                  | 207                     |                        |
|                                       |                                                        |                    |                         |                        |
| 選択された明細を変更し                           | ます 明細変                                                 | E                  |                         |                        |
| 選択された明細を削除します                         | ナ 日知福賀川                                                | <u>^</u>           |                         |                        |
| グループ毎に明細を削除し、                         |                                                        | ▼ 削除               |                         |                        |
| 1000/1月20 情報助かつ月細を登録<br>外部ファイルから明細を登録 | NULET HARA                                             | 座豆林<br>(ラーイル から明細大 | <b>登録</b>               |                        |
| CSVファイルに明細を吸上                         |                                                        | ∨ファイルに明細を明         |                         |                        |
| 明細のグループを登録・削脂<br>明細一覧素を出力します          | 創します <u>クル</u>                                         | ーノ:石林登録・削除<br>賢表   |                         |                        |
| ※受取人名澳字、先方負担[                         | 2分、グループについては吸上げ対象外となります。                               | <u></u>            |                         |                        |
|                                       |                                                        |                    |                         |                        |
| T                                     |                                                        |                    |                         |                        |

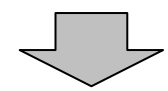

| ★ 新規期報告報 をクリックすると、新規明<br>細の登録処理を行います                                                                                                    |
|----------------------------------------------------------------------------------------------------|
| →「第3章 17.(1)新規登録」参照                                                                                                    |
| ★取引先明細一覧より明細を選択し、                                                                                                    |
| 明細変更しをクリックすると、登録済明                                                                                                    |
| 細の修正かでさます。<br>→「第3章 17.(2)修正」参照                                                                                                    |
| ★取引先明細一覧より明細を選択し、                                                                                                    |
| □明細胞 」をクリックすると、登録済明<br>細の削除ができます                                                                                                    |
| <ul> <li>→「第3章 17.(3)明細指定削除」</li> <li>参照</li> </ul>                                                                                                    |
| ★グループを選択し 削除 をクリックす                                                                                                    |
| ると、該当グループの全明細削除ができま<br>オ                                                                                                    |
| 9。<br>→「第3章 17. (4)グループ指定削                                                                                                    |
| 除」参照                                                                                                    |
|                                                                                                    |
| ★ 明細爾楚登録 をクリックすると、最近1                                                                                                    |
| ★ 明細獨歴登録 ●をクリックすると、最近1<br>ヶ月間の振込履歴から振込明細の登録がで<br>きます。                                                                                                    |
| <ul> <li>★ 明細獨歴登録 ●をクリックすると、最近1</li> <li>ヶ月間の振込履歴から振込明細の登録ができます。</li> <li>→「第3章 17.(5)振込明細履歴登</li> <li>↔ 毎</li> </ul>                                                                                                    |
| <ul> <li>★ 明細獨歴登録 ●をクリックすると、最近1<br/>ヶ月間の振込履歴から振込明細の登録ができます。</li> <li>→「第3章 17.(5)振込明細履歴登録」参照</li> </ul>                                                                                                    |
| <ul> <li>★ 明細獨歴登録 をクリックすると、最近1<br/>ヶ月間の振込履歴から振込明細の登録ができます。</li> <li>→「第3章 17.(5)振込明細履歴登録」参照</li> <li>★ 外部ファイルから明細を登録 をクリックすると、最近1</li> </ul>                                                                                                    |
| <ul> <li>★ 明細獨歴登録 をクリックすると、最近1<br/>ヶ月間の振込履歴から振込明細の登録ができます。</li> <li>→「第3章 17.(5)振込明細履歴登録」参照</li> <li>★ 外部ファイルから明細を登録 をクリックすると、外部ファイルに作成したデータから振込明細の登録ができます。</li> </ul>                                                                                                    |
| <ul> <li>★ 明細獨歴登録 をクリックすると、最近1<br/>ヶ月間の振込履歴から振込明細の登録ができます。</li> <li>→「第3章 17.(5)振込明細履歴登録」参照</li> <li>★ 外部ファイルから明細を登録 をクリックすると、外部ファイルに作成したデータから振込明細の登録ができます。</li> <li>→「第3章 17.(6)外部ファイル登録し参照</li> </ul>                                                                                                    |
| <ul> <li>★ 明細獨歴登録 をクリックすると、最近1<br/>ヶ月間の振込履歴から振込明細の登録ができます。</li> <li>→「第3章 17.(5)振込明細履歴登録」参照</li> <li>★ 外部ファイルから明細を登録 をクリックすると、外部ファイルに作成したデータから振込明細の登録ができます。</li> <li>→「第3章 17.(6)外部ファイル登録」参照</li> </ul>                                                                                                    |
| <ul> <li>★ 明細獨歴登録 をクリックすると、最近1<br/>ヶ月間の振込履歴から振込明細の登録ができます。</li> <li>→「第3章 17.(5)振込明細履歴登録」</li> <li>★ 外部ファイルから明細を登録 をクリックすると、外部ファイルに作成したデータから振込明細の登録ができます。</li> <li>→「第3章 17.(6)外部ファイル登録」参照</li> <li>★ グループ名称登録・削除 をクリックすると、<br/>新規のグループ名称登録や既に登録されて</li> </ul>                                                                                                    |
| <ul> <li>★ 明細獨歴登録 をクリックすると、最近1<br/>ヶ月間の振込履歴から振込明細の登録ができます。</li> <li>→「第3章 17.(5)振込明細履歴登録」</li> <li>★ 外部ファイルから明細を登録 をクリックすると、外部ファイルに作成したデータから振込明細の登録ができます。</li> <li>→「第3章 17.(6)外部ファイル登録」参照</li> <li>★ グループ名称登録・削除 をクリックすると、<br/>新規のグループ名称登録や既に登録されているグループ名称削除ができます。</li> </ul>                                                                                       |
| <ul> <li>★ 明細獨楚登録 をクリックすると、最近1<br/>ヶ月間の振込履歴から振込明細の登録ができます。</li> <li>→「第3章 17.(5)振込明細履歴登録」参照</li> <li>★ 外部ファイルから明細を登録 をクリックすると、外部ファイルに作成したデータから振込明細の登録ができます。</li> <li>→「第3章 17.(6)外部ファイル登録」参照</li> <li>★ グループ名称登録・削除 をクリックすると、新規のグループ名称登録や既に登録されているグループ名称削除ができます。</li> <li>→「第3章 17.(8)グループ名登録・削除」参照</li> </ul>                                                       |
| <ul> <li>★ 明細獨楚登録 をクリックすると、最近1<br/>ヶ月間の振込履歴から振込明細の登録ができます。</li> <li>→「第3章 17.(5)振込明細履歴登録」参照</li> <li>★ 外部ファイルから明細を登録 をクリックすると、外部ファイルに作成したデータから振込明細の登録ができます。</li> <li>→「第3章 17.(6)外部ファイル登録」参照</li> <li>★ グループ名称登録・削除 をクリックすると、新規のグループ名称登録や既に登録されているグループ名称削除ができます。</li> <li>→「第3章 17.(8)グループ名登録・削除」参照</li> <li>★ 明細 覧表 をクリックすると、振込先と</li> </ul>                        |
| <ul> <li>★ 明細園歴登録 をクリックすると、最近1<br/>ヶ月間の振込履歴から振込明細の登録ができます。</li> <li>→「第3章 17.(5)振込明細履歴登録〕</li> <li>★ 外部ファイルから明細を登録 をクリックすると、外部ファイルに作成したデータから振込明細の登録ができます。</li> <li>→「第3章 17.(6)外部ファイル登録」参照</li> <li>★ グループ名称登録・削除 をクリックすると、新規のグループ名称登録や既に登録されているグループ名称削除ができます。</li> <li>→「第3章 17.(8)グループ名登録・削除」参照</li> <li>★ 明細 覧表 をクリックすると、振込先として登録している明細の一覧表の作成ができます。</li> </ul>   |
| <ul> <li>★ 明細園歴登録 をクリックすると、最近1<br/>ヶ月間の振込履歴から振込明細の登録ができます。</li> <li>→「第3章 17.(5)振込明細履歴登録]参照</li> <li>★ 外部ファイルから明細を登録 をクリックすると、外部ファイルに作成したデータから振込明細の登録ができます。</li> <li>→「第3章 17.(6)外部ファイル登録]参照</li> <li>★ グループ名称登録・削除 をクリックすると、新規のグループ名称登録や既に登録されているグループ名称削除ができます。</li> <li>→「第3章 17.(8)グループ名登録・削除]参照</li> <li>★ 明細一覧表 をクリックすると、振込先として登録している明細の一覧表の作成ができます。</li> </ul> |

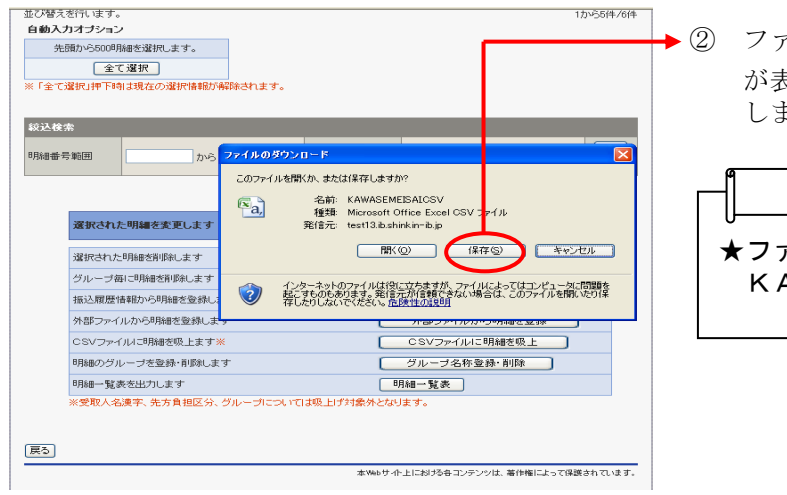

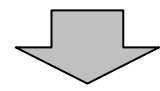

 ファイルのダウンロードの開始メッセージ が表示されますので、 保存 をクリック します。

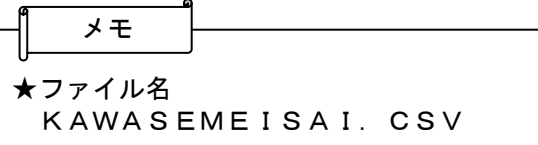

▶(3) ファイルのダウンロード場所を指定します。 で 1から5件/6件 前东村县不得。 保存する場所の 🔯 デスクトップ G 🕸 📂 🛄 ボンダークシュータ
 マイ シングーク
 マイ シングーク
 マイ シングーク
 マイ シングーク
 マイ シングーク
 マイ シングーク
 マイ シングーク
 マイ シングーク
 マイ シングーク
 マイ シングーク
 マイ シングーク
 マイ シングーク
 マイ シングーク
 マイ シングーク
 マイ シングーク
 マイ シングーク
 マイ シングーク
 マイ シングーク
 マイ シングーク
 マイ シングーク
 マイ シングーク
 マイ シングーク
 マイ シングーク
 マイ シングーク
 マイ シングーク
 マイ シングーク
 マイ シングーク
 マイ シングーク
 マイ シングーク
 マイ シングーク
 マイ シングーク
 マイ シングーク
 マイ シングーク
 マイ シングーク
 マイ シングーク
 マイ シングーク
 マイ シングーク
 マイ シングーク
 マイ シングーク
 マイ シングーク
 マイ シングーク
 マイ シングーク
 マイ シングーク
 マイ シングーク
 マイ シングーク
 マイ シングーク
 マイ シングーク
 マイ シングーク
 マイ シングーク
 マイ シングーク
 マイ シングーク
 マイ シングーク
 マイ シングーク
 マイ シングーク
 マイ シングーク
 マイ シングーク
 マイ シングーク
 マイ シングーク
 マイ シングーク
 マイ シングーク
 マイ シングーク
 マイ シングーク
 マイ シングーク
 マイ シングーク
 マイ シングーク
 マイ シングーク
 マイ シングーク
 マイ シングーク
 マイ シングーク
 マイ シングーク
 マイ シングーク
 マイ シングーク
 マイ シングーク
 マイ シングーク
 マイ シングーク
 マイ シングーク
 マイ シングーク
 マイ シングーク
 マイ シングーク
 マイ シングーク
 マイ シングーク
 マイ シングーク
 マイ シングーク
 マイ シングーク
 マイ シングーク
 マイ シングーク
 マイ シングーク
 マイ シングーク
 マイ シングーク
 マイ シングーク
 マイ シングーク
 マイ シングーク
 マイ シングーク
 マイ シングーク
 マイ シングーク
 マイ シングーク
 マイ シングーク
 マイ シングーク
 マイ シングーク
 マイ シングーク
 マイ シングーク
 マイ シングーク
 マイ シングーク
 マイ シングーク
 マイ シングーク
 マイ シングーク
 マイ シングーク
 マイ シングーク
 マイ シングーク
 マイ シングーク
 マイ シングーク
 マイ シングーク
 マイ シングーク
 マイ シングーク
 マイ シングーク
 マイ シングーク
 マイ シングーク
 マイ シングーク
 マイ シングーク
 マイ シングーク
 マイ シングーク
 マイ シングーク
 マイ シングーク
 マイ シングーク
 マイ シングーク
 マイ シングーク
 マイ シングーク
 マイ シングーク
 マイ シングーク
 マイ シングーク
 マイ シングーク
 マイ シングーク
 マイ シングーク
 マイ シングーク
 マイ シングーク
 マイ シングーク
 マイ シングーク
 マイ シングーク
 マーク
 マイ シングーク
 マーク
 マイ シングーク
 マイ シングーク
 マーク
 マーク
 マーク
 マーク
 マーク
 マーク
 マーク
 マーク
 マーク
 マーク
 マーク
 マーク
 マーク
 マーク
 マーク
 マーク
 マーク
 マーク
 マーク
 マーク
 マーク
 マーク
 保存 をクリックするとダウンロード処 ▶4) 理が開始されます。 ₹1 x>PD-5 ✓ 【#存⑤】 ファイル名(N): XAWASEMEEAIOSX Microsoft Office Excel 97-2003 ワークシート ファイルの種類(①): **0** 云文述 3章2: グループ毎日時期表記のします ■ ダウンロードの完了後、このダイアログボックスを閉じる(©) 振込履歴情報から明細を登録します キャンセル 外部ファイルから明細を登録します יכיימטרדייכעשור \_ CSVファイルに明細を吸上ます※ CSVファイルに明細を吸上 明細のグループを登録・削除します グループ名称登録・削除 開始一覧表売出力します
明細一覧表売出力します
明細一覧表売
明細一覧表
受取人名漢字、先方負担区分、グループについては吸上げ対象外となります。 明細一覧表を出力します 展る 本Webサイト上における各コンテンツは、著作権によって保護されています。 ⑤ ダウンロード完了メッセージが表示され、 マイネットワーク フィイル名役・ アメバルSet LineA フィイル名種類① Microsoft Offic (保存S) ダウンロード処理が完了します。 ウンロードの完了 **2** ポイント ダウンロードの完了 外部ファイルから 月細を登録します 保存しました test13.ib.shinkin-ib.jp - KAWASEMEISAICSV CSVファイルに明細を吸上ます淋 明細のグループを登録・削除します 明細一覧表を出力します ※受取人名漫字、先方負担区分、グル ダウンロード 317 パイトを1 秒 ダウンロード先 C×Documents a\_KKAWASEMEISALGSV 転送手 317 パイト 秒 回 ダウジロードの完了後、このダイゲログ 末々方法を閉じる(公) ★吸上げたファイルを使って、外部ファイル 登録を行うことができます。異なる契約種 戻る ファイルを開く(の) フォルダを開く(の) 開じる 別間で共通する振込明細がある場合にご利 利用ください。 なお、外部ファイル登録を行う場合は、必 要に応じて「受取人名漢字」「先方負担区 分」「グループ」を設定してください。